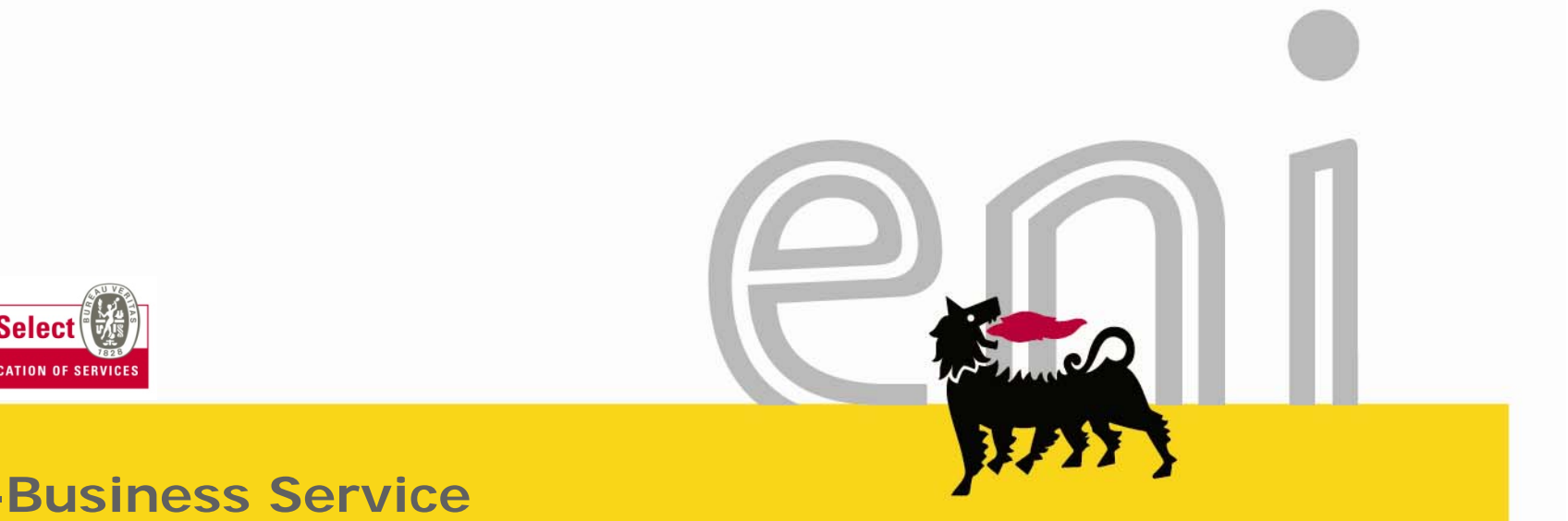

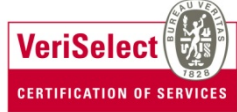

### e-Business Service eCatalogue

Employee's manual

#### Dear User,

this manual explains the use of Purchasing service through electronic catalog and online transaction as Employee.

We kindly suggest you take few minutes to read it in order to take full advantage of the Service and to pay attention to the specificities in the pages of Highlights & Warning.

For the workflow, see the Service Portal.

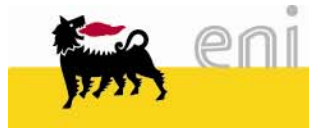

# Summary

| •Modify personal settings                         | 5  |
|---------------------------------------------------|----|
| Create Shopping Basket                            | 8  |
| Default settings for items                        | 10 |
| Select item from e-catalogue                      | 14 |
| Data transfer to shopping basket                  | 23 |
| Check Shopping Basket                             | 24 |
| View Shopping Basket details                      | 25 |
| Name of Shopping Basket                           |    |
| Process Shopping Basket                           |    |
| Create Shopping Basket for copy                   | 32 |
| Save Shopping Basket                              |    |
| View Shopping basket                              | 35 |
| Modify/Check status Shopping Basket               | 37 |
| Modify Shopping Basket (held)                     |    |
| Shopping Basket details                           | 41 |
| Elaboration of partially rejected Shopping Basket | 44 |

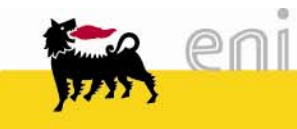

# Summary

| Exit e-Procurement      | 49 |
|-------------------------|----|
| Highlights&Warnings     | 50 |
| •Usefull information    | 51 |
| Copyright and Trademark | 52 |

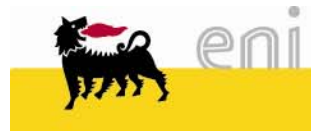

# Modify personal settings

| e-Procurement                                                  | Hor                     | ne   Settinas   Loa off |
|----------------------------------------------------------------|-------------------------|-------------------------|
|                                                                | Change Settings         |                         |
| <ul> <li>Shopping Basket</li> <li>Personal settings</li> </ul> | Save Reset              |                         |
| Change Personal Settings                                       | Mandatory Data Ad       | ldress Data             |
| ▶ Inbox                                                        |                         |                         |
|                                                                | User ID                 | RICH01UK                |
|                                                                | First Name              | John                    |
|                                                                | Last name               | Monty                   |
|                                                                | E-Mail Address          | RICH01UK.test@test.test |
|                                                                | Organizational Unit     | 50002437                |
|                                                                | Organizational unit nam | e Adriaplin             |
|                                                                |                         |                         |

The user also has the possibility to change some parameters of his User ID (e-mail address, phone number, ..).

Proceed in the following manner:

- Select under the menu *Personal Settings* the voice *Change Personal Settings*
- Choose one of the folders (*Mandatory Data* or *Address Data*).

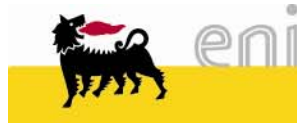

# Modify personal settings

| e-Procurement            | Hom                      | e   Settings   Log off  |
|--------------------------|--------------------------|-------------------------|
|                          | Change Settings          |                         |
| Shopping Basket          | Save Reset               |                         |
|                          |                          |                         |
| Change Personal Settings | Mandatory Data Ado       | aress Data              |
| ► Inbox                  |                          |                         |
|                          | User ID                  |                         |
|                          | First Name               | John                    |
|                          | Last name                | Monty                   |
|                          | E-Mail Address           | RICH01UK.test@test.test |
|                          | Organizational Unit      | 50002437                |
|                          | Organizational unit name | Adriaplin               |
|                          |                          |                         |
|                          |                          |                         |

The first folder Mandatory Data allows to change data such as your name, surname and email address. These three data are compulsory! Push

to confirm changes Save

Push

Reset

to return to the initial data

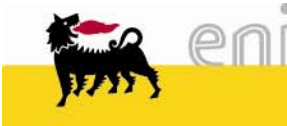

# Modify personal settings

|                                       | _                | Home I Settings | :   Logiot  | #     | KX AL |  |
|---------------------------------------|------------------|-----------------|-------------|-------|-------|--|
| •                                     | Change Settir    | ngs             |             |       |       |  |
| <ul> <li>Shopping Basket</li> </ul>   | Save Reset       |                 |             |       |       |  |
| <ul> <li>Personal settings</li> </ul> |                  |                 |             |       |       |  |
| Change Personal Settings              | Mandatory Data   | Address Data    |             |       | <br>  |  |
| ▶ Inbox                               | Academic title   | <b>_</b>        |             |       |       |  |
|                                       | Title            | Mr. 💌           |             |       |       |  |
|                                       | Building         | Pal.C           | Room Number | 2323  |       |  |
|                                       | Floor            | 3° piano        |             |       |       |  |
|                                       | Internal mail    |                 |             |       |       |  |
|                                       | Telephone Number | 02520           | Extension   | 43025 |       |  |
|                                       | Fax Number       |                 | Extension   |       |       |  |
|                                       | Date Format      | DD.MM.YYYY      |             |       |       |  |
|                                       | Decimal Notation | 1.234.567,89 💌  |             |       |       |  |
|                                       |                  |                 |             |       |       |  |

Inside the folder *Address Data* it is possible to change some parameters associated to the User ID which are not compulsory.

Push

Save to confirm changes

Push

to return to the initial data Reset

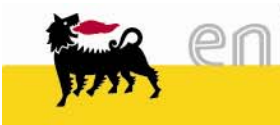

# Create Shopping Basket

To create a shopping basket select *Create* from the menu

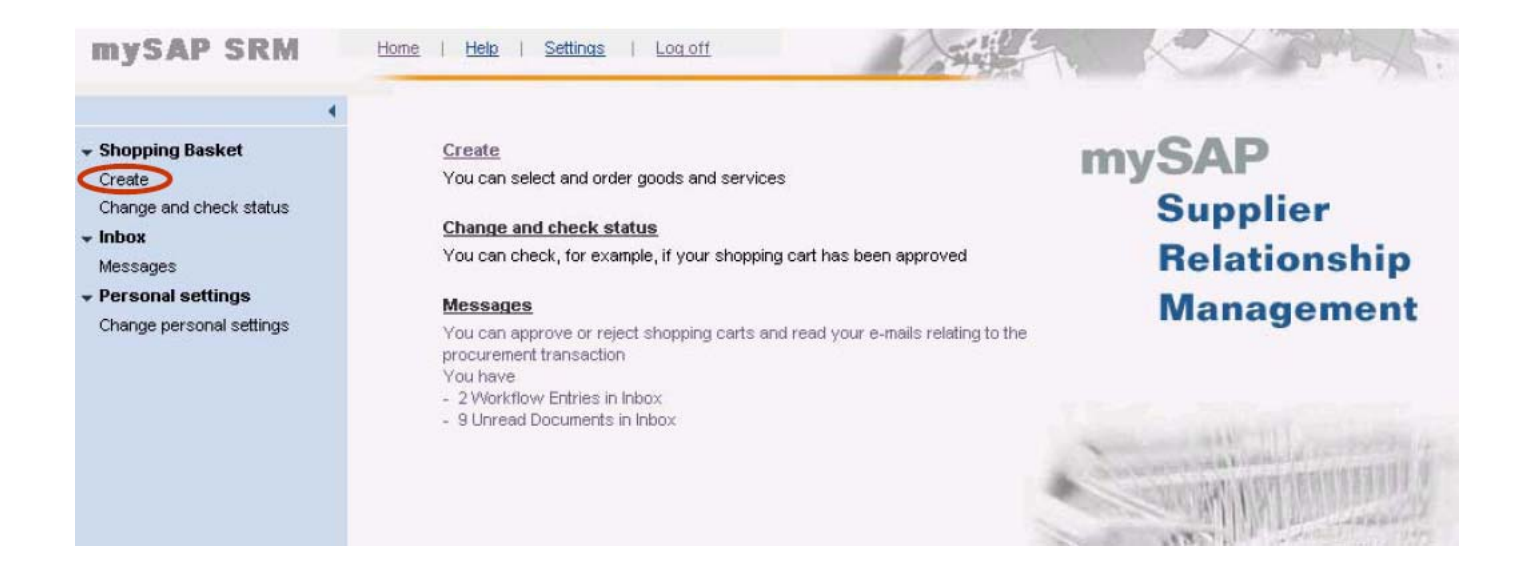

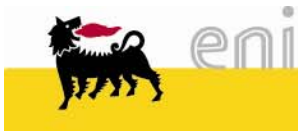

# Create Shopping Basket

|            | mySAP SRM                                                                                                    | Home   Help   Settings   Log off                                                                                                    | AP   |
|------------|----------------------------------------------------------------------------------------------------|----------------------------------------------------------------------------------------------------|------|
|            | Shopping Basket Create Change and check status     Inbox Messages     Personal settings Change personal settings | Shop         Default Settings for Items         Your data will be transferred to all new items. Items already in shopping cart will not be changed.         Ship-To Address/Performance Location | -    |
|            |                                                                                                    | Add Items                                                                                                    | -    |
|            |                                                                                                    | You can add items to the shopping cart using the following methods:         Search in Individual Catalogs:         Image: Orders and Templates         Catalogo ENI                              |      |
|            |                                                                                                    | terns in Shopping Cart To change item details (assets and cost assignment), select the link below or select                                                                                      | e    |
|            |                                                                                                    | Good / Service Description Category Required on Quantity Price / Limit Ac<br>Total Value (Net) : 0,00                                                                                            | tion |
| The Cherry | ,                                                                                                    |                                                                                                    |      |
| The Shop   | Jing Baskel a                                                                                                    | appears empty.                                                                                                    |      |

Before selecting products, only in case of purchase for another destination and/or cost center than the default (option available for some users), it is necessary to push to click under Default Settings for Items on Display Details and change it.

| mySAP SRM                                      | Home   Help   Settings   Log off                                                                    |
|------------------------------------------------|----------------------------------------------------------------------------------------------------|
| 4                                              | Shop                                                                                                |
| 👻 Shopping Basket                              |                                                                                                    |
| Create                                         | Default Settings for Items                                                                          |
| Change and check status                        | Your data will be transferred to all new items, items already in shopping cart will not be changed. |
| Personal settings     Change personal settings | Cost Assignment Cost center 815029 Display Details                                                  |
|                                                | Extended Details                                                                                    |
|                                                | Add Items                                                                                           |
|                                                | You can add items to the shopping cart using the following methods:                                 |
|                                                | Search in Individual Catalogs:                                                                      |
|                                                | X Old Purchase Orders and Templates                                                                 |
|                                                | Catalogo ENI                                                                                        |

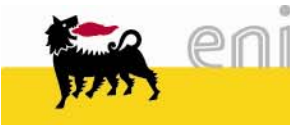

| Default Settings for Ite   | ms                 |                            |                                  |  |
|----------------------------|--------------------|----------------------------|----------------------------------|--|
| Your data will be transfer | rred to all new it | terns. Iterns already in : | shopping cart will not be change |  |
| Ship-To Address/Perform    | nance Location     |                            | Display Details                  |  |
| Cost Assignment            |                    | Cost center 815020         | Display Details                  |  |
| Extended Details           |                    |                            |                                  |  |
| Ship-To Address/Pe         | rformance Lo       | cation                     | 1                                |  |
| If the items are to be de  | elivered to anoth  | ner address, enter this    | new address here.                |  |
| Name                       |                    |                            | <i>i</i> h                       |  |
| Other Name                 |                    |                            |                                  |  |
| c/o                        |                    |                            |                                  |  |
| Telephone Number           |                    |                            |                                  |  |
| Fax                        |                    |                            |                                  |  |
| E-Mail Address             |                    |                            |                                  |  |
| Building                   |                    |                            |                                  |  |
| Floor / Room               |                    |                            |                                  |  |
| Street/House Number        |                    |                            |                                  |  |
| en en                      |                    |                            |                                  |  |

Click on *Display Details* besides *SHIP-To Address* and insert the data.

Click *Display details* besides the voice *Cost Assignment*.

| e-Procurement                                                                                                    | Home   Settings   Log off                                                                                                    |
|----------------------------------------------------------------------------------------------------|----------------------------------------------------------------------------------------------------|
| <ul> <li>Shopping Basket<br/>Create<br/>Check Status</li> <li>Personal settings<br/>Change Personal Settings</li> <li>Inbox</li> </ul> | Message      Message      Please fill the delivery address and the cost assignment      Default Settings for items      Your data will be transferred to all new items, items already in shopping cart will not be changed.      Ship-To Address/Performance Location     Mo Account Assignment Values Exist     Display Default      Extended Details    |
|                                                                                                    | Cost Assignment       Image: Cost Distribution         Account Assignment Overview       Description         Line       Percentage         Assigned to       Description         1       100,00         Cost center       Image: Cost Distribution         Cost Distribution       Copy to Clipboard         Insert from Clipboard       Delete Clipboard |

The Account Assignment Overview appears, allows to modify the default cost center .

The *G/L account* number, uniquely associated to the product category, must not be modified.

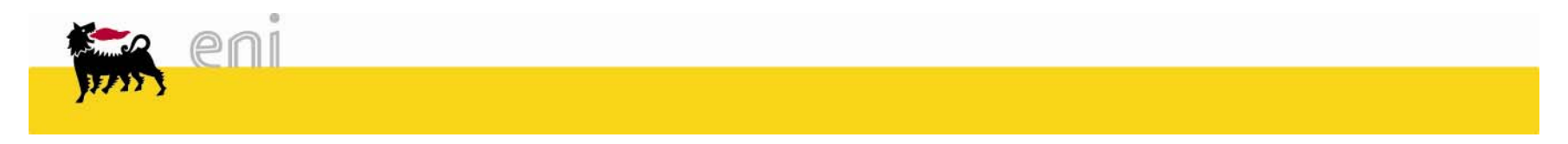

It's possible to modify the *default settings for items* only as long as the shopping basket is empty, this means before selecting products from the e-catalogue.

After having verified the following data:

- Ship to Address
- Cost Assignment

It is possible to proceed with selecting products from the e-catalogue.

| Select 🔀 to close                                       | the detail vi           | iew of Def             | ault set       | tings.           |             |               |        |
|---------------------------------------------------------|-------------------------|------------------------|----------------|------------------|-------------|---------------|--------|
|                                                         | ******                  |                        |                |                  |             |               |        |
| Default Settings for Items                              |                         | *****                  |                |                  |             |               | =      |
| Your data will be transferred to all new it             | ems. Items already in s | shopping cart will r   | iot be change  | d.               |             |               |        |
| Ship-To Address/Performance Location                    | <i>0</i> 4              | <u>Display Details</u> |                | *********        |             |               |        |
| Cost Assignment                                         | Cost center 815020      | Display Details        |                |                  | *******     |               |        |
| Extended Details                                        |                         |                        |                |                  |             | *****         |        |
| Cost Assignment                                         |                         |                        |                |                  |             |               | × -    |
| You can see who bears the costs an<br>Cost Distribution | nd, if necessary, you c | an distribute the co   | osts to severa | al cost centers. |             |               |        |
| Account Assignment Overview                             |                         |                        |                |                  |             |               |        |
| Line Percentage                                         | Assigned to             | Descr                  | iption G       | AL account no.   | Description | Business Area | Action |
| 1 100,00 Cost center                                    | 815020                  | 24                     | 5              | 10000 🐴          |             |               | ۵ 🔊    |
| Cost Distribution Copy to Clipboard                     | Insert from Clipboard   | Delete Clipboar        | d              |                  |             |               |        |
|                                                         |                         |                        |                |                  |             |               |        |

| mySAP SRM                                                                                                    | Home   Help   Settings   Log off                                                                                                    |
|----------------------------------------------------------------------------------------------------|----------------------------------------------------------------------------------------------------|
| Shopping Basket     Create                                                                                                    | Shop     Default Settings for Items                                                                                                    |
| Change and check status <ul> <li>Inbox</li> <li>Messages</li> <li>Personal settings</li> <li>Change personal settings</li> </ul> | Your data will be transferred to all new items. Items already in shopping cart will not be changed.         Ship-To Address/Performance Location       M       Display Details         Cost Assignment       Cost center 815020       Display Details         Extended Details       Extended Details       Display Details |
|                                                                                                    | Add Items You can add items to the shopping cart using the following methods: Search in Individual Catalogs:  M Old Purchase Orders and Templates Catalogo EN                                                                                                    |

To select Products to be inserted into the Shopping Basket select the link of the catalogue of interest.

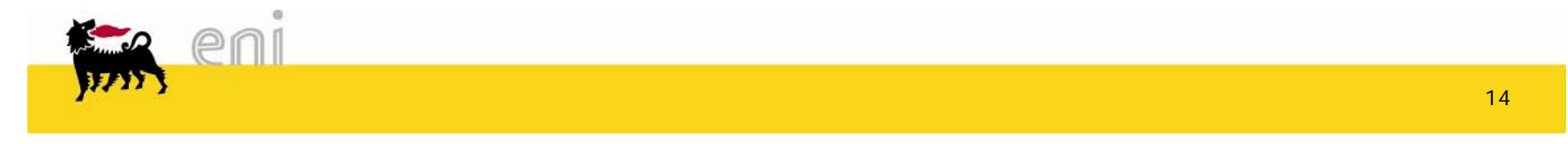

|          | mySAP SRM           | Back to SRM     | Help                 |                   |                    |
|----------|---------------------|-----------------|----------------------|-------------------|--------------------|
|          | Quick Search        | Product Index   | Advanced Search      | Table of Contents | Shopping Cart      |
|          | Enter the search    | text gloves     |                      |                   |                    |
|          | Display the searc   | h results by 10 | Search               |                   |                    |
| Differen | ant foldoro or      | , diaplay sta   | on top of the        |                   | ma naga Tha daf    |
| opene    | d on entry is       | ouick sea       | rch it allows        | a search text     | to be inserted.    |
| To find  | d an article in     | the catalog     | jue:                 |                   |                    |
| 🗆 Ente   | er a search wo      | ord, for exa    | mple <i>'gloves'</i> |                   |                    |
| 🗆 Click  | c on <i>Search.</i> | Remember        | that the sear        | ch will be mad    | le on the basis of |
| descri   | ption and pro       | duct code.      |                      |                   |                    |

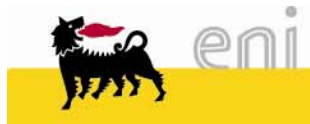

| mySAP SRM          | Back to SRM      | Help                |                     |               |
|--------------------|------------------|---------------------|---------------------|---------------|
| Quick Searc        | Product Index    | Advanced Search     | Table of Contents   | Shopping Cart |
| [A B C D E F G H   | II J K L M N O P | PQRSTUVWXY          | Z * ]               |               |
| All Possible In    | dexes (Only F    | ew Exist So The Alp | phabet Index is Dis | abled)        |
| ACESSORI FERI      | <u>R X TUBI</u>  |                     |                     |               |
| <u>Cancelleria</u> |                  |                     |                     |               |
| POMPE CENTRI       | F E RIC          |                     |                     |               |
| RACC FILET X T     | UBI              |                     |                     |               |
| Raccordi           |                  |                     |                     |               |
| TUBI FE ACC DI     | R SS             |                     |                     |               |

Selecting the *Product Index* appears a serie of product categories in alphabetic order. Selecting the group of interest (for example Abrasive Discs)all articles belonging to the group will be diplayed.

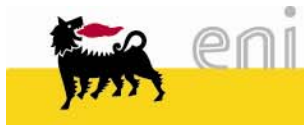

| mySAP SRM Back to S                  | <u>RM</u>   Help        |                   |               |
|--------------------------------------|-------------------------|-------------------|---------------|
| Quick Search Product In              | ndex Advanced Search    | Table of Contents | Shopping Cart |
| or Select a category from the        | e entire product index. |                   |               |
| Search For                           | Search R                | eset              |               |
| Current Search Results: (<br>Results | 0                       |                   |               |
| Fornitore                            | ·····                   |                   |               |
| Description                          | $\overline{\bullet}$    |                   |               |
| Price                                |                         |                   |               |
| Currency                             |                         |                   |               |
| UOM                                  |                         |                   |               |
| Giorni di Consegna                   |                         |                   |               |
| Conf. Min.                           |                         |                   |               |
| Prezzo Unit.                         |                         |                   |               |
| Codice Materiale Enipower            |                         |                   |               |
| Codice Fornitore Enipower            |                         |                   |               |
| Contratto Aperto Enipower            | ▼                       |                   |               |

Moving on to Advanced Search it's possible to refine the search filterring the products through data.

Proceed for example in the following way:
Select a commodity class by clicking on *Find* after entering the required class
Apply the filter criteria by selecting the parameters of interest from the drop-down menu

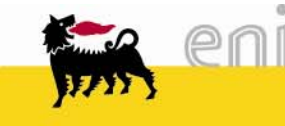

| Quick Search                                                                                                    | Product In     | dex Advanced Search        | Table of Contents Shopping Cart            |                                          |  |  |  |  |  |
|----------------------------------------------------------------------------------------------------|----------------|----------------------------|--------------------------------------------|------------------------------------------|--|--|--|--|--|
| Enter the search                                                                                                    | text           |                            |                                            |                                          |  |  |  |  |  |
| Display the searc                                                                                                    | h results by   | 10 V Search                |                                            |                                          |  |  |  |  |  |
| Select a Categor                                                                                                    | y to expand    | your search: All Categorie | es v go to <u>Advanced Search</u> for more | options.                                 |  |  |  |  |  |
| Click a column title to refine your search.         Displayed Items: 1-5 of 5 Items       Selected Items:         Compare       Add to Cart       Add to Favorites         Clear All Selected         C Display without images       Display with images |                |                            |                                            |                                          |  |  |  |  |  |
| Select All Clear                                                                                                    | Quantity       | Category                   |                                            | Description                              |  |  |  |  |  |
|                                                                                                    | ·              |                            | <u>Fornitore</u>                           |                                          |  |  |  |  |  |
|                                                                                                    |                | TUBI FE ACC DIR SS         | AUGUSTO CASTAGNETTI SPA                    | TUBO SS 12" 8,38MM A106 GRB SMUS ENI0350 |  |  |  |  |  |
|                                                                                                    |                | RACC FILET X TUBI          | AUGUSTO CASTAGNETTI SPA                    | MANICOTTO NPT S.3000 A105 Gr.B DN 1-1/2" |  |  |  |  |  |
|                                                                                                    |                | ACESSORI FERR X TUBI       | AUGUSTO CASTAGNETTI SPA                    | CONN MASCH DOPPIA OGIVA CMC6M4NS316      |  |  |  |  |  |
|                                                                                                    |                | POMPE CENTRIF E RIC        | AUGUSTO CASTAGNETTI SPA                    | POMPA KSB HGC 5/10                       |  |  |  |  |  |
|                                                                                                    |                | TUBI FE ACC DIR SS         | AUGUSTO CASTAGNETTI SPA                    | TUBO SS 6" 5,16MM A106 GRB SMUS ENI0350  |  |  |  |  |  |
| Displayed Items                                                                                                    | s: 1-5 of 5 It | ems                        |                                            |                                          |  |  |  |  |  |
| Compare Ad                                                                                                    | dd to Cart     | Add to Favorites Clea      | r All Selected                             |                                          |  |  |  |  |  |

After having applicated one of the search modalities the catalogue diplays the requested articles. The view of the results displays a predefined number of articles which can be changed by the user (for example from 10 to 20, 50 o 100): if the results of the search exceeds the number of items to be displayed on the view appears a button *Next* to select to see the following page.

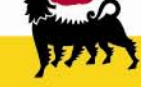

| Quick Search                                                                                 | Product In                   | dex Advanced Search          | Table of Conten               | ts Shopping Cart                            |          |          | $\mathcal{L}$ | REQUISITE TECH     | HNOLOGY    |
|----------------------------------------------------------------------------------------------|------------------------------|------------------------------|-------------------------------|---------------------------------------------|----------|----------|---------------|--------------------|------------|
| Enter the search                                                                             | text                         |                              |                               |                                             |          |          |               |                    |            |
| Display the sear                                                                             | ch results by                | 10 V Search                  |                               |                                             |          |          |               |                    |            |
| Select a Categor                                                                             | y to expand                  | your search: All Categorie   | es 🗸                          | or go to Advanced Search for more optic     | ons.     |          |               |                    |            |
|                                                                                              |                              |                              |                               |                                             |          |          |               |                    |            |
|                                                                                              |                              |                              |                               |                                             |          |          |               |                    |            |
| Dick a column title to refine your search. Displayed Items: 1-5 of 5 Items Selected Items: 2 |                              |                              |                               |                                             |          |          |               |                    |            |
| Compare A                                                                                    | dd to Cart                   | Add to Favorites Clea        | r All Selected                |                                             |          |          |               |                    |            |
| <ul> <li>Display with</li> </ul>                                                             | out images                   | Display with images          |                               |                                             |          |          |               |                    |            |
| Select All Clear                                                                             | Quantity                     | Category                     | ✓ Fornitore                   | Description                                 | Price    | Currency | UOM           | Giorni di Consegna | Conf. Min. |
|                                                                                              |                              |                              | <b>A v</b>                    | -                                           | <b>*</b> |          | <b>▲</b> ▼    |                    |            |
| <b>V</b>                                                                                     | 1                            | TUBI FE ACC DIR SS           | AUGUSTO<br>CASTAGNETTI<br>SPA | TUBO SS 12" 8,38MM A106 GRB SMUS<br>ENI0350 | 5,00€    | EUR      | MTR           | 45                 | 1          |
| <b>V</b>                                                                                     | 1                            | RACC FILET X TUBI            | AUGUSTO<br>CASTAGNETTI<br>SPA | MANICOTTO NPT S.3000 A105 Gr.B<br>DN 1-1/2" | 5,00€    | EUR      | PCE           | 45                 | 1          |
|                                                                                              |                              | ACESSORI FERR X TUBI         | AUGUSTO<br>CASTAGNETTI<br>SPA | CONN MASCH DOPPIA OGIVA<br>CMC6M4NS316      | 5,00€    | EUR      | PCE           | 45                 | 1          |
|                                                                                              |                              | POMPE CENTRIF E RIC          | AUGUSTO<br>CASTAGNETTI<br>SPA | POMPA KSB HGC 5/10                          | 5,00€    | EUR      | PCE           | 30                 | 1          |
|                                                                                              |                              | TUBI FE ACC DIR SS           | AUGUSTO<br>CASTAGNETTI<br>SPA | TUBO SS 6" 5,16MM A106 GRB SMUS<br>ENI0350  | 5,10€    | EUR      | MTR           | 15                 | 1          |
| Compare A                                                                                    | s: 1-5 of 5 It<br>dd to Cart | ems<br>Add to Favorites Clea | r All Selected                |                                             |          |          |               |                    |            |

To compare some articles it is necessary:

□ To tick the articles in the Select All column on the extreme left

Push the button Compare

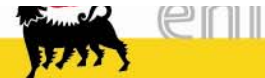

#### View item comparison

| Item Compare              |                                          |                                          |
|---------------------------|------------------------------------------|------------------------------------------|
| Category                  | RACC FILET X TUBI                        | TUBI FE ACC DIR SS                       |
| Fornitore                 | AUGUSTO CASTAGNETTI SPA                  | AUGUSTO CASTAGNETTI SPA                  |
| Description               | MANICOTTO NPT S.3000 A105 Gr.B DN 1-1/2" | TUBO SS 12" 8,38MM A106 GRB SMUS ENI0350 |
| Price                     | 5,00 €                                   | 5,00 €                                   |
| Currency                  | EUR                                      | EUR                                      |
| UOM                       | PCE                                      | MTR                                      |
| Long Description          | MANICOTTO NPT S.3000 A105 Gr.B DN 1-1/2" | TUBO SS 12" 8,38MM A106 GRB SMUS ENI0350 |
| Conf. Min.                | 1                                        | 1                                        |
| Prezzo Unit.              | 1                                        | 1                                        |
| Codice Materiale Enipower | 3360000169                               | 3360000000                               |
| Codice Fornitore Enipower | 156288                                   | 156288                                   |
| Contratto Aperto Enipower | 530000080                                | 530000080                                |
| Gruppo Merci Enipower     | MT_336                                   | MT_336                                   |
|                           |                                          |                                          |
| Quantity                  | 1 Add to Cart                            | 1 Add to Cart                            |

Push the Return to Search button to exit the comparisonview

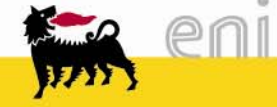

| Quick Search                                                                    | Product Inc   | dex Advanced Search      | Table of Content              | s Shopping Cart                                    |       |          | $\mathcal{L}$ | REQUISITE TECH     | HNOLOGY"   |
|---------------------------------------------------------------------------------|---------------|--------------------------|-------------------------------|----------------------------------------------------|-------|----------|---------------|--------------------|------------|
| nter the search                                                                 | text          |                          |                               |                                                    |       |          |               |                    |            |
| isplay the searc                                                                | h results by  | 10 V Search              |                               |                                                    |       |          |               |                    |            |
| elect a Categor                                                                 | y to expand y | our search: All Categori | es 🗸                          | or go to Advanced Search for more optic            | ons.  |          |               |                    |            |
|                                                                                 |               |                          |                               |                                                    |       |          |               |                    |            |
| 11-1                                                                            |               |                          |                               |                                                    |       |          |               |                    |            |
| Displayed Items: 1-5 of 5 Items Selected Items: 2                               |               |                          |                               |                                                    |       |          |               |                    |            |
| Compare         Add to Cart         Add to Favorites         Clear All Selected |               |                          |                               |                                                    |       |          |               |                    |            |
| Display without images     Display with images                                  |               |                          |                               |                                                    |       |          |               |                    |            |
| elect All Clear                                                                 | Quantity      | Category                 | ✓ Fornitore                   | Description                                        | Price | Currency | UOM           | Giorni di Consegna | Conf. Min. |
|                                                                                 |               |                          | <b>_</b> •                    | - '                                                | ▲▼    |          | ▲♥            |                    |            |
| <b>v</b>                                                                        | 1             | TUBI FE ACC DIR SS       | AUGUSTO<br>CASTAGNETTI<br>SPA | TUBO SS 12" 8,38MM A106 GRB SMUS<br>ENI0350        | 5,00€ | EUR      | MTR           | 45                 | 1          |
| <b>V</b>                                                                        | 1             | RACC FILET X TUBI        | AUGUSTO<br>CASTAGNETTI<br>SPA | <u>MANICOTTO NPT S.3000 A105 Gr.B</u><br>DN 1-1/2" | 5,00€ | EUR      | PCE           | 45                 | 1          |
|                                                                                 |               | ACESSORI FERR X TUB      | AUGUSTO<br>CASTAGNETTI<br>SPA | CONN MASCH DOPPIA OGIVA<br>CMC6M4NS316             | 5,00€ | EUR      | PCE           | 45                 | 1          |
|                                                                                 |               | POMPE CENTRIF E RIC      | AUGUSTO<br>CASTAGNETTI<br>SPA | POMPA KSB HGC 5/10                                 | 5,00€ | EUR      | PCE           | 30                 | 1          |
|                                                                                 |               | TUBI FE ACC DIR SS       | AUGUSTO<br>CASTAGNETTI<br>SPA | TUBO SS 6" 5,16MM A106 GRB SMUS<br>ENI0350         | 5,10€ | EUR      | MTR           | 15                 | 1          |
| Displayed Items: 1-5 of 5 Items                                                 |               |                          |                               |                                                    |       |          |               |                    |            |

Once decided which article the user intends to insert into his Shopping Basket it's necessary to:

□ To tick the articles in the Select All column on the extreme left

□ Push the Add to Cart button to transfer the selected articles into the shopping cart of the

catalogue (if the quantity has not been entered the data will be transerred qith quantity '1').

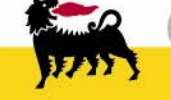

eni

| Quick S  | Search Product Index       | Advanced Search               | Table of Contents    | hoppin     | g Cart    |     |                       |               |                 |                              |                                 | ITE TECHNO               | LOGY"  |
|----------|----------------------------|-------------------------------|----------------------|------------|-----------|-----|-----------------------|---------------|-----------------|------------------------------|---------------------------------|--------------------------|--------|
|          |                            |                               |                      |            |           |     |                       |               |                 |                              |                                 |                          |        |
| My Shopp | bing Cart                  |                               |                      |            |           |     |                       |               |                 |                              |                                 |                          |        |
| Qty      | Fornitore                  | Desc                          | cription             | Price      | Currency  | UOM | Giorni di<br>Consegna | Conf.<br>Min. | Prezzo<br>Unit. | Codice Materiale<br>Enipower | Codice<br>Fornitore<br>Enipower | Gruppo Merci<br>Enipower | Total  |
|          |                            |                               |                      | <b>A</b> V | <b>AV</b> | ▲▼  | _ <b>▲</b> ▼          | ▲▼            | ▲▼              | <b>▲</b> ▼                   | <b>▲</b> ▼                      | <b>▲</b> ▼               |        |
| 1        | AUGUSTO<br>CASTAGNETTI SPA | TUBO SS 12" 8,38MM<br>ENI0350 | M A106 GRB SMUS      | 5,00 €     | EUR       | MTR | 45                    | 1             | 1               | 3360000000                   | 156288                          | MT_336                   | 5,00€  |
| 1        | AUGUSTO<br>CASTAGNETTI SPA | MANICOTTO NPT S.:<br>1/2"     | 3000 A105 Gr.B DN 1- | - 5,00 €   | EUR       | PCE | 45                    | 1             | 1               | 33600000169                  | 156288                          | MT_336                   | 5,00€  |
| Update Q | Juantities                 |                               |                      |            |           |     |                       |               |                 |                              |                                 | Total:                   | 10,00€ |
| Continue | shoppina Order Ite         | ems                           |                      |            |           |     |                       |               |                 |                              |                                 |                          |        |

□ Once transferred the selected products into the shopping basket of the catalogue it is still possible to modify the quantity for every item. To save the new quantity push the Update Quantities button.

□ To transfer the goods into the e-procurement shopping basket (and to exit the ecatalogue area) push teh button Order Items

□ It is possible to continue the research of other articles inside the catalogue push Continue Shopping

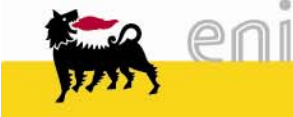

# Data transfer to Shopping Basket

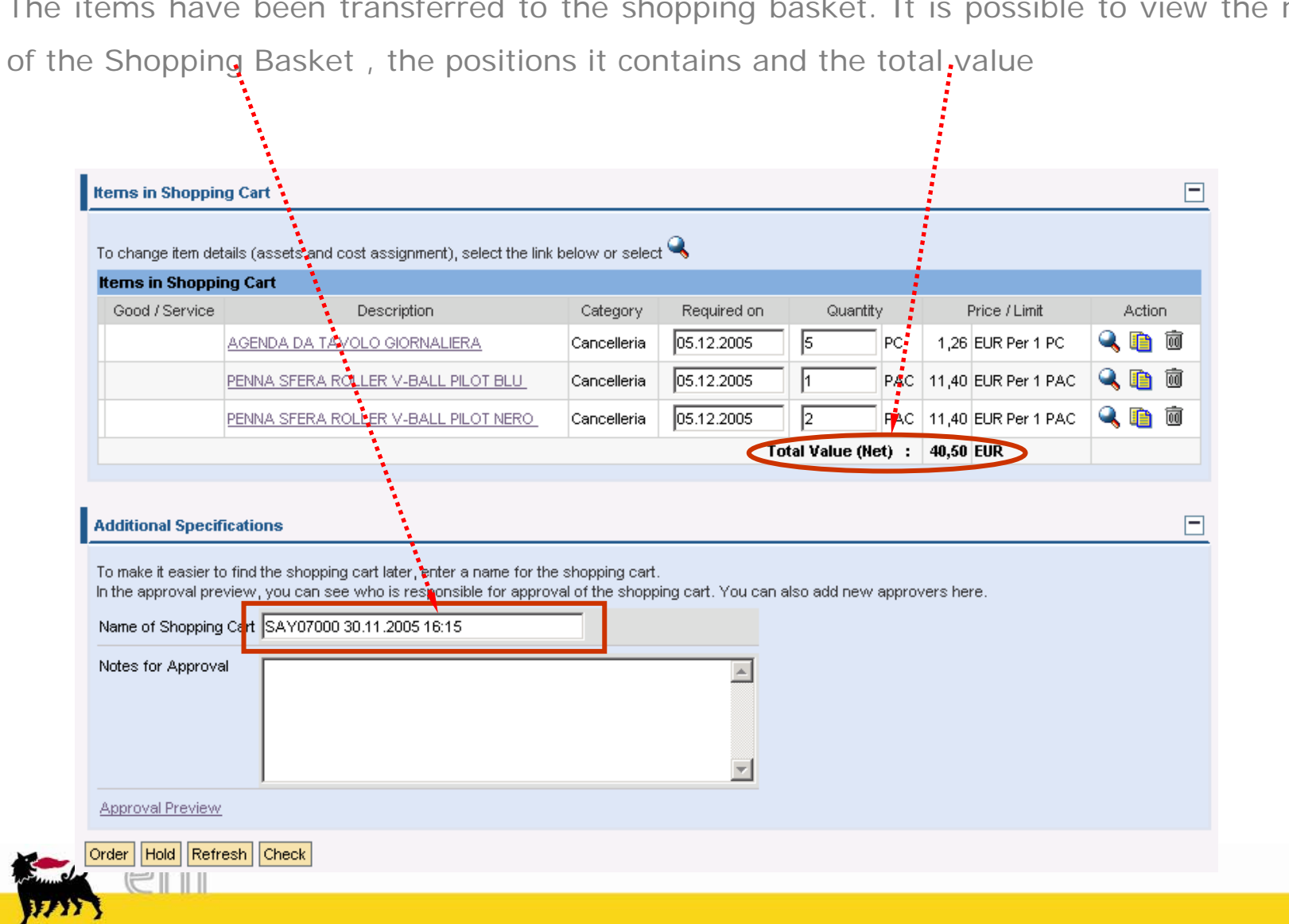

The items have been transferred to the shopping basket. It is possible to view the name

# Check Shopping Basket

Check shopping basket before going on selecting Check

| e-Procurement                                                           | Home   Settings   Log off                                                 | A HAR                     | Ka Xa                      | 1.1           |        |
|-------------------------------------------------------------------------|---------------------------------------------------------------------------|---------------------------|----------------------------|---------------|--------|
| 4                                                                       | Huu Reine                                                                 |                           |                            |               |        |
| 🕶 Shopping Basket                                                       | You can add items to the shopping cart using the following methods:       |                           |                            |               |        |
| Create                                                                  | Search in Individual Catalogs:                                            |                           |                            |               |        |
| Check Status                                                            | ✗ Old Purchase Orders and Templates                                       |                           |                            |               |        |
| <ul> <li>Personal settings</li> <li>Change Personal Settings</li> </ul> | 🔁 Omaggistica Esaurimento Scorte 💦 သ Omaggistica Este                     | ro Maq.Conto Deposito En  | <u>i Spa</u>               |               |        |
| ▶ Inbox                                                                 |                                                                           |                           |                            |               |        |
|                                                                         | Items in Shopping Cart                                                    |                           |                            |               |        |
|                                                                         |                                                                           |                           |                            |               |        |
|                                                                         | To change item details (assets and cost assignment), select the link be   | ow or select 🔍            |                            |               |        |
|                                                                         | Items in Shopping Cart                                                    |                           |                            |               |        |
|                                                                         | Good / Service Description Catego                                         | ry Required o             | n Quantity                 | Price / Limit | Action |
|                                                                         |                                                                           |                           | Total Value (Net) :        | 0,00 EUR      |        |
|                                                                         |                                                                           |                           |                            |               |        |
|                                                                         |                                                                           |                           |                            |               |        |
|                                                                         | Additional Specifications                                                 |                           |                            |               |        |
|                                                                         | To make it easier to find the shopping cart later, enter a name for the s | opping cart.              |                            |               |        |
|                                                                         | In the approval preview, you can see who is responsible for approval      | of the shopping cart. You | can also add new approver: | s here.       |        |
|                                                                         | Name of Shopping Cart RICH01UK 24.10.2007 15:29                           |                           |                            |               |        |
|                                                                         | Notes for Approval                                                        |                           | 1                          |               |        |
|                                                                         |                                                                           | -                         |                            |               |        |
|                                                                         |                                                                           |                           |                            |               |        |
|                                                                         |                                                                           |                           | 1                          |               |        |
|                                                                         |                                                                           |                           | 1                          |               |        |
|                                                                         | Approval Preview                                                          |                           |                            |               |        |
|                                                                         |                                                                           |                           |                            |               |        |

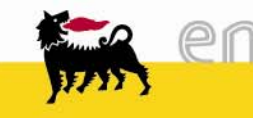

# View item details

To view further details of a position it's necessary to click the lens icon

corrisponding

to the position.

| Ite | erns in Shoppin   | g Cart                                               |                |             |                |         |               |          |   |
|-----|-------------------|------------------------------------------------------|----------------|-------------|----------------|---------|---------------|----------|---|
| T   | o change item det | ails (assets and cost assignment), select the link l | oelow or selec | t 🔍         |                |         |               |          |   |
| H   | erns in Shoppir   | ng Cart                                              |                |             |                |         |               |          |   |
|     | Good / Service    | Description                                          | Category       | Required on | Quantity       |         | Price / Limit | Actio    | n |
|     |                   | AGENDA DA TAVOLO GIORNALIERA                         | Cancelleria    | 05.12.2005  | 5 PC           | 1,26    | EUR Per 1 PC  | <b>Q</b> | Ō |
|     |                   | PENNA SFERA ROLLER V-BALL PILOT BLU                  | Cancelleria    | 05.12.2005  | 1 PA           | C 11,40 | EUR Per 1 PAC | ۹ 🗈      | Ō |
|     |                   | PENNA SFERA ROLLER V-BALL PILOT NERO                 | Cancelleria    | 05.12.2005  | 2 PA           | C 11,40 | EUR Per 1 PAC | ۹ 🗈      | Ō |
|     |                   |                                                      |                | Tot         | al Value (Net) | . 40,50 | EUR           |          | _ |
|     | ltem Details: A   | GENDA DA TAVOLO GIORNALIERA                          |                |             |                |         |               |          | × |
|     | ▶ Basic Data      |                                                      |                |             |                |         |               |          |   |
|     | Cost Assig        | nment                                                |                |             |                |         |               |          |   |
|     | ▶ Documents       | and Attachments                                      |                |             |                |         |               |          |   |
|     | ▶ Ship-To Ad      | dress/Performance Location                           |                |             |                |         |               |          |   |
|     | ▶ Sources of      | Supply / Service Agents                              |                |             |                |         |               |          |   |

For every position exit a variety of folders which can be opened one by one to be viewed.

It's enough to click the button (or close the folder ).

Push the button **x** to close the area related to the position and to return to the general information on the shopping basket.

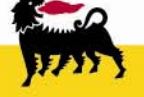

eni

#### View item details - Basic Data

The first folder called Basic Data contains information about some important data imported from the e-catalogue. Those which can be modified are signed in white (quantity, date of delivery, destination).

| Good / Service       Description       Category       Required on       Quantity       Price / Limit         AGENDA DA TAVOLO GIORNALIERA       Cancelleria       05.12.2005       PC       1,26       EUR Per 1 PAC         PENNA SFERA ROLLER V-BALL PILOT BLU       Cancelleria       05.12.2005       1       PAC       11,40       EUR Per 1 PAC         PENNA SFERA ROLLER V-BALL PILOT NERO       Cancelleria       05.12.2005       2       PAC       11,40       EUR Per 1 PAC | Action | Price / Limit | F     |       |               |             |             |                                                               | ng Cart                                                                                              | ems in Shoppin                                                                                              |
|----------------------------------------------------------------------------------------------------|--------|---------------|-------|-------|---------------|-------------|-------------|---------------------------------------------------------------|----------------------------------------------------------------------------------------------------|----------------------------------------------------------------------------------------------------|
| AGENDA DA TAVOLO GIORNALIERA       Cancelleria       05.12.2005       PC       1,26       EUR Per 1 PC         PENNA SFERA ROLLER V-BALL PILOT BLU       Cancelleria       05.12.2005       1       PAC       11,40       EUR Per 1 PAC         PENNA SFERA ROLLER V-BALL PILOT NERO       Cancelleria       05.12.2005       2       PAC       11,40       EUR Per 1 PAC                                                                                                    |        |               |       | y     | Quantity      | Required on | Category    | ption                                                         | Desci                                                                                                | Good / Service                                                                                              |
| PENNA SFERA ROLLER V-BALL PILOT BLU       Cancelleria       05.12.2005       1       PAC       11,40       EUR Per 1 PAC         PENNA SFERA ROLLER V-BALL PILOT NERO       Cancelleria       05.12.2005       2       PAC       11,40       EUR Per 1 PAC                                                                                                    | 🔍 🗈 i  | EOR Per 1 PC  | 1,26  | PC    | 5             | 05.12.2005  | Cancelleria | ORNALIERA                                                     | AGENDA DA TAVOLO G                                                                                   |                                                                                                    |
| PENNA SFERA ROLLER V-BALL PILOT NERO Cancelleria 05.12.2005 2 PAC 11,40 EUR Per 1 PAC                                                                                                    |        | EUR Per 1 PAC | 11,40 | PAC   | 1             | 05.12.2005  | Cancelleria | -BALL PILOT BLU                                               | PENNA SFERA ROLLER                                                                                   |                                                                                                    |
|                                                                                                    | 🤍 🛅 1  | EUR Per 1 PAC | 11,40 | PAC   | 2             | 05.12.2005  | Cancelleria | -BALL PILOT NERO                                              | PENNA SFERA ROLLER                                                                                   |                                                                                                    |
| Total Value (Net) : 40,50 EUR                                                                                                    |        | EUR           | 40,50 | et) : | al Value (Net | Tot         |             |                                                               |                                                                                                    |                                                                                                    |
|                                                                                                    |        |               |       |       |               |             |             |                                                               |                                                                                                    |                                                                                                    |
| You can change basic data. Changes are accepted automatically.                                                                                                    |        |               |       |       |               |             | у.          | e accepted automaticall                                       | ige basic data. Changes a                                                                            | You can chan                                                                                                |
| You can change basic data. Changes are accepted automatically.       Description     AGENDA DA TAVOLO GIORNALIERA                                                                                                    |        |               |       |       |               |             | у.          | e accepted automatical<br>AVOLO GIORNALIERA                   | ige basic data. Changes a<br><mark>AGENDA DA '</mark>                                                | You can chan<br>Description                                                                                 |
| You can change basic data. Changes are accepted automatically.       Description     AGENDA DA TAVOLO GIORNALIERA       Product Category     Cancelleria                                                                                                    |        |               |       |       |               |             | у.          | e accepted automatical<br>AVOLO GIORNALIERA                   | nge basic data. Changes a<br>AGENDA DA <sup>-</sup><br>gory Cancelleria                              | You can chan<br>Description<br>Product Categ                                                                |
| You can change basic data. Changes are accepted automatically.       Description     AGENDA DA TAVOLO GIORNALIERA       Product Category     Cancelleria       Company Code     1403 •                                                                                                    |        |               |       |       |               |             | у.          | e accepted automaticall<br>AVOLO GIORNALIERA                  | ige basic data. Changes a<br>AGENDA DA 1<br>jory Cancelleria<br>le 1403 🗨                            | You can chan<br>Description<br>Product Categ<br>Company Code                                                |
| You can change basic data. Changes are accepted automatically.DescriptionAGENDA DA TAVOLO GIORNALIERAProduct CategoryCancelleriaCompany Code1403 LocationI                                                                                                    |        |               |       |       |               |             | у.          | e accepted automaticall<br>AVOLO GIORNALIERA                  | ige basic data. Changes a<br>AGENDA DA 1<br>jory Cancelleria<br>le 1403 🗨                            | You can chan<br>Description<br>Product Categ<br>Company Code<br>Location                                    |
| You can change basic data. Changes are accepted automatically.DescriptionAGENDA DA TAVOLO GIORNALIERAProduct CategoryCancelleriaCompany Code1403 •Location•Purchasing GroupGruppo acq. Saipem 07000 •                                                                                                    |        |               |       |       |               |             | у.          | e accepted automatical<br>AVOLO GIORNALIERA<br>Saipem 07000 💌 | age basic data. Changes a<br>AGENDA DA<br>gory Cancelleria<br>le 1403<br>roup Gruppo acq.            | You can chan<br>Description<br>Product Categ<br>Company Code<br>Location<br>Purchasing Gr                   |
| You can change basic data. Changes are accepted automatically.DescriptionAGENDA DA TAVOLO GIORNALIERAProduct CategoryCancelleriaCompany Code1403 •Location•Purchasing GroupGruppo acq. Saipem 07000 •Order Quantity5 •                                                                                                    |        |               |       |       |               |             | у.          | e accepted automatical<br>AVOLO GIORNALIERA<br>Saipem 07000 💌 | ige basic data. Changes a<br>AGENDA DA T<br>gory Cancelleria<br>le 1403 T<br>roup Gruppo acq.<br>y 5 | You can chan<br>Description<br>Product Categ<br>Company Code<br>Location<br>Purchasing Gr<br>Order Quantity |

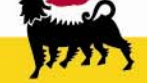

The second folder treats with cost assignment data.

| Item Details: AGENDA DA TA                                                                                                    | VOLO GIORNALIERA                |                  |                 |             |               | ×      |  |  |
|----------------------------------------------------------------------------------------------------|---------------------------------|------------------|-----------------|-------------|---------------|--------|--|--|
|                                                                                                    |                                 |                  |                 |             |               |        |  |  |
| ▶ Basic Data                                                                                                    |                                 |                  |                 |             |               |        |  |  |
| ▼ Cost Assignment                                                                                                    |                                 |                  |                 |             |               |        |  |  |
| You can see who bears the costs and, if necessary, you can distribute the costs to several cost centers.                                                                                                    |                                 |                  |                 |             |               |        |  |  |
| Account Assignment Ov                                                                                                    | erview                          |                  |                 |             |               |        |  |  |
| Line Percentage                                                                                                    | Assigned to                     | Description      | G/L account no. | Description | Business Area | Action |  |  |
| 1 100,00 Cost                                                                                                    | center 💌 815020 🖄               |                  | 510000 🙌        |             |               | ۵      |  |  |
| Cost Distribution Copy to Copy to Copy | Clipboard Insert from Clipboard | Delete Clipboard |                 |             |               |        |  |  |

To modify the cost center associated in default:

Select the spyglass to choose the right *cost center* from the appearing list.

The *G/L account* no. Or general account, is directly associated to the merceological class linked to the item: must not be modified by the user.

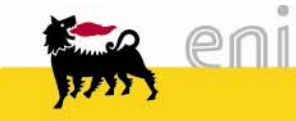

# View item details – *Documents and Attachments*

|   | Item Details: AGENDA DA TAVOLO GIORNALIERA                                                                                                    | × |
|---|----------------------------------------------------------------------------------------------------|---|
|   | ▶ Basic Data                                                                                                    |   |
|   | ► Cost Assignment                                                                                                    |   |
| < | Documents and Attachments                                                                                                    |   |
|   | Texts         Vendor Text         AGENDA DA TAVOLO GIORNALIERA PER ANNO IN CORSO 2XXX         COLORI ASSORTITI ORDINE MINIMO - PREZZO PER ORDINE MINIMO DI 1         CONFEZIONE DA 1         PEZZO |   |
|   | Attachments                                                                                                    |   |
|   | No Attachments Available                                                                                                    |   |
|   | You can upload a document from your PC: Description Path Sfoglia                                                                                                    |   |
|   | Add                                                                                                    |   |

The third folder *Documents and Attachments* displays a window containing the 'Vendor Text' containing the product description.

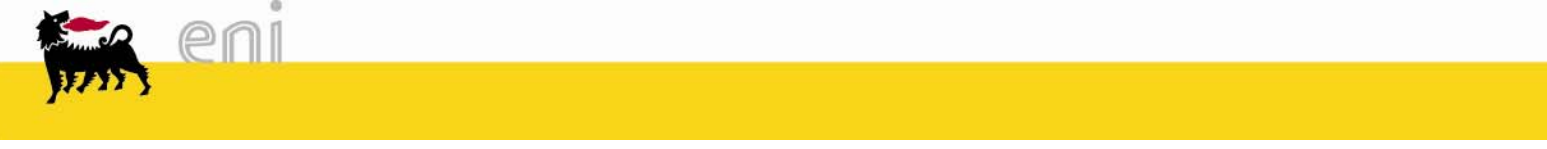

#### Name of Shopping Basket

| Additional Specifications                                                                                                    | = |
|----------------------------------------------------------------------------------------------------|---|
| To make it easier to find the shopping cart later, enter a name for the shopping cart.<br>In the approval preview, you can see who is responsible for approval of the shopping cart. You can also add new approvers here. |   |
| Name of Shopping Cart RICH01UK 24.10.2007 15:29                                                                                                    |   |
| Notes for Approval                                                                                                    |   |
| Approval Preview                                                                                                    |   |
| Order Hold Refresh Check                                                                                                    |   |

Every shopping basket is assigned a default name created in the following manner: *UserID* + *Date of creation* + *Hour of creation shopping basket.* The user has the possibility to personalize this name inserting the name he wants to assign.

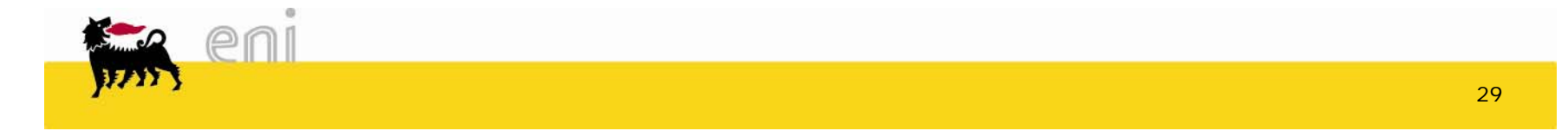

# Process Shopping Basket – Order Shopping Basket

| Good / Service  | Description                          | Category    | Required on | Quantity      | /     | F     | Price / Limit | А   | etie |
|-----------------|--------------------------------------|-------------|-------------|---------------|-------|-------|---------------|-----|------|
|                 | AGENDA DA TAVOLO GIORNALIERA         | Cancelleria | 05.12.2005  | 5             | PC    | 1,26  | EUR Per 1 PC  | ۹.  | ò    |
|                 | PENNA SFERA ROLLER V-BALL PILOT BLU  | Cancelleria | 05.12.2005  | 1             | PAC   | 11,40 | EUR Per 1 PAC | ۹ ( | ò    |
|                 | PENNA SFERA ROLLER V-BALL PILOT NERO | Cancelleria | 05.12.2005  | 2             | PAC   | 11,40 | EUR Per 1 PAC | ۹ ( | ò    |
|                 |                                      |             | Το          | tal Value (Ne | et) : | 40,50 | EUR           |     |      |
| lditional Speci | fications                            |             |             |               |       |       |               |     |      |

After having composed your shopping basket and checked it, the user can order or hold the cart in order to complete it in another moment.

An automatic message of approval request will be sent to the assigned approver.

In case there's no approval to be given the purchase order will be directly sent to the supplier/s through e-mail.

![](_page_29_Picture_5.jpeg)

# Process Shopping Basket - Name of Shopping Basket

Action performed successfully

| Shopping Cart Created with Name/Number: SAY07000 30.11.2005 16:47 / 100000278 | 000002789 |
|-------------------------------------------------------------------------------|-----------|
|-------------------------------------------------------------------------------|-----------|

| 🛒 3 Items in Shoppi      | ng Cart                                                        |                        |             |             |           |  |  |
|--------------------------|----------------------------------------------------------------|------------------------|-------------|-------------|-----------|--|--|
| Goods/Services           | Description                                                    | Quantity               | Category    | Required on | Value     |  |  |
|                          | AGENDA DA TAVOLO GIORNALIERA                                   | 5 Piece                | Cancelleria | 05.12.2005  | 6,30 EUR  |  |  |
|                          | PENNA SFERA ROLLER V-BALL PILOT BLU                            | 1 Pack                 | Cancelleria | 05.12.2005  | 11,40 EUF |  |  |
|                          | PENNA SFERA ROLLER V-BALL PILOT NERO                           | 2 Pack                 | Cancelleria | 05.12.2005  | 22,80 EUF |  |  |
| Total Value (Net) :      |                                                                |                        |             |             |           |  |  |
|                          |                                                                |                        |             |             |           |  |  |
|                          |                                                                |                        |             |             |           |  |  |
| You can now print the sh | opping cart or display additional information, using the Check | Status function        |             |             |           |  |  |
| You can display whether  | the shopping cart has been approved or whether a purchas       | se order has already b | een created |             |           |  |  |
| <u>Check Status</u>      |                                                                |                        |             |             |           |  |  |
| Create New Shopping Ca   | <u>rt</u>                                                      |                        |             |             |           |  |  |
| Back to Start Page       |                                                                |                        |             |             |           |  |  |

After having ordered the shopping basket a messagge appears to confirm the positive execution of the request. The shopping basket is registered with it's name and a registration number.

![](_page_30_Picture_5.jpeg)

#### Create Shopping Basket for copy

| Add Items                                                                                                    |                       |                  |  |  |  |  |
|----------------------------------------------------------------------------------------------------|-----------------------|------------------|--|--|--|--|
| You can add items to the shopping cart using the following methods:          Search in Individual Catalogs:         第 Old Purchase Orders and Templates         Catalogo ENI |                       |                  |  |  |  |  |
| Old Purchase Orders and                                                                                                    | Templates             | γSap.com Market; |  |  |  |  |
| Find Shopping Cart                                                                                                    |                       |                  |  |  |  |  |
| Item Description                                                                                                    | Name of Shopping Cart | Timeframe        |  |  |  |  |
|                                                                                                    |                       | Last 7 Days      |  |  |  |  |
| Start Extended Search                                                                                                    |                       |                  |  |  |  |  |

To select old purchase orders or templates, choose ► Then select items and add them to the shopping cart The employee can create a shopping basket selecting the articles from a shopping basket created in the past\*.

Proceed in the following manner:

- Clic on <u>Old purchase orders and</u> <u>Templates.</u>: shopping baskets and orders previously created will appear.
- 2. select items to be copiled
- 3. Select the button

to add the articles to the new shopping basket.

| Sea | arch Result: 7 Shopp      | ing Cart              |     |         |          |                   |                        |
|-----|---------------------------|-----------------------|-----|---------|----------|-------------------|------------------------|
|     | Number                    | Name of Shopping Cart |     | Created | d on     | <u>Total Val.</u> | <u>Status</u>          |
| •   | 10 <mark>0000276</mark> 7 | test127.11.2005 13:06 |     | 27      | .11.2005 | 13,80 EUR         | Approved               |
|     | <u>AII</u> 2              | Description           | Pro | d. Name | Quantity | Net value         | Status                 |
|     |                           | NNA                   |     |         | 2 Piece  | 1,42 EUF          | R Rejected             |
|     | PENNA STILC               | USA E GETTA V-PEN BLU |     |         | 10 Piece | 13,80 EUF         | R Completely Confirmed |
| A   | dd to Shopping Ca         | art                   |     |         |          |                   |                        |

\* **ATTENTION:** the articles selected maintain the data (for example Cost Assignment or Ship To Address) referring to the shopping basis from which they have been copied.

# Hold Shopping Basket - Save Shopping Basket

| ems in Shoppi    | ng Cart                              | below or selec | >           |               |      |       |               |   |          |        |
|------------------|--------------------------------------|----------------|-------------|---------------|------|-------|---------------|---|----------|--------|
| Good / Service   | Description                          | Category       | Required on | Quantity      |      | 1     | Price / Limit |   | Actio    | n<br>T |
|                  | AGENDA DA TAVOLO GIORNALIERA         | Cancelleria    | 05.12.2005  | 5             | PC   | 1,26  | EUR Per 1 PC  | 4 |          | 00     |
|                  | PENNA SFERA ROLLER V-BALL PILOT BLU  | Cancelleria    | 05.12.2005  | 1             | PAC  | 11,40 | EUR Per 1 PAC | 9 | D        | Ō      |
|                  | PENNA SFERA ROLLER V-BALL PILOT NERO | Cancelleria    | 05.12.2005  | 2             | PAC  | 11,40 | EUR Per 1 PAC | 9 | <b>I</b> | Ō      |
|                  |                                      |                | То          | tal Value (Ne | t) : | 40,50 | EUR           |   |          |        |
|                  |                                      |                |             |               |      |       |               |   |          |        |
| Iditional Specif | fications                            |                |             |               |      |       |               |   |          | [      |
|                  |                                      |                |             |               |      |       |               |   |          |        |

After having composed his shopping basket the user can hold, refresh and check it.

□In order to save the Shopping Basket select Hold

Before doing this operation it is possible to effect a control through the following pushbuttons:

Refresh 

saves the changes effected;

Check allows to control if all inserted data are correct and in case gives an error message indicating which data must be changed.

![](_page_32_Picture_10.jpeg)

# Process Shopping Basket - Hold Shopping Basket

| Good / Service | Description                          | Category    | Required on | Quantity      | ,    |       | Price / Limit |   | Actio | n |
|----------------|--------------------------------------|-------------|-------------|---------------|------|-------|---------------|---|-------|---|
|                | AGENDA DA TAVOLO GIORNALIERA         | Cancelleria | 05.12.2005  | 5             | PC   | 1,26  | EUR Per 1 PC  | ٩ | D     | Ō |
|                | PENNA SFERA ROLLER V-BALL PILOT BLU  | Cancelleria | 05.12.2005  | 1             | PAC  | 11,40 | EUR Per 1 PAC | ٩ | D     | Ī |
|                | PENNA SFERA ROLLER V-BALL PILOT NERO | Cancelleria | 05.12.2005  | 2             | PAC  | 11,40 | EUR Per 1 PAC | ٩ | D     | Ĩ |
|                |                                      |             | Τα          | tal Value (Ne | t) : | 40,50 | EUR           |   |       |   |

After having created the shopping basket the user can save his shopping basket pushing Hold The shopping basket will be saved to be modified and completed in another moment. This operation is advisable in case the user is logged more or less one hour because the connection to e-procurement gets closed automatically after 60 min. and unsaved data will be lost.

![](_page_33_Picture_3.jpeg)

# View Shopping Basket

| mySAP SRM                                                                                                    | Home   Help   Settings   Log off                                                                                                    | n KXA-A                                         |
|----------------------------------------------------------------------------------------------------|----------------------------------------------------------------------------------------------------|-------------------------------------------------|
| <ul> <li>Shopping Basket<br/>Create</li> <li>Change and check status</li> <li>Inbox<br/>Messages</li> <li>Personal settings</li> <li>Change personal settings</li> </ul> | <b>Create</b><br>You can select and order goods and services<br><b>Change and check status</b><br>You can check, for example, if your shopping cart has been approved<br><b>Messages</b><br>You can approve or reject shopping carts and read your e-mails relating to the<br>procurement transaction<br>You have<br>- 4 Workflow Entries in Inbox<br>- 9 Unread Documents in Inbox | mySAP<br>Supplier<br>Relationship<br>Management |

Afterwards it will be possible to select again the held shopping basket and view the history of all shopping baskets created by the user selecting *Change and check status*.

![](_page_34_Picture_3.jpeg)

# View Shopping Basket

In the section *Shopping Cart Status* it is possible to insert search criteria t limit the number of shopping baskets to be displayed.

| S | Shopping Cart State   | JS                    |             |        |   |
|---|-----------------------|-----------------------|-------------|--------|---|
|   | Find Shopping Cart    |                       |             |        |   |
|   | Item Description      | Name of Shopping Cart | Timeframe   | Status | ন |
|   | Start Extended Search | >                     | Last / Days | ]~"    |   |

Select *Extended Search* to amplify the modalities for the research:

| Shopping Cart Status               |                         |                  |                     |   |
|------------------------------------|-------------------------|------------------|---------------------|---|
| Find Shopping Cart                 |                         |                  |                     |   |
| Item Description                   | Name of Shopping Cart   | Timeframe        | Status              |   |
|                                    |                         | Last 7 Days 💌    | All                 | • |
| Role                               | Number of Shopping Cart | Product Category | Bought on Behalf of |   |
|                                    |                         |                  |                     |   |
| Including Completed Shopping Carts |                         |                  |                     |   |
|                                    |                         |                  |                     |   |
| Start Simple Search                |                         |                  |                     |   |

![](_page_35_Picture_5.jpeg)

# Modify Shopping Basket and check status

![](_page_36_Figure_1.jpeg)

□ tick off Including Completed Shoppin Carts to view also concluded carts.

![](_page_36_Picture_3.jpeg)

![](_page_36_Picture_4.jpeg)

# Modify Shopping Basket and check status

At the end of the search appears a list of all shopping baskets corrisponding to the inserted search criteria.

| Sea | Search Result: 9 Shopping Cart |                                       |                   |                   |                   |        |  |  |  |  |  |  |
|-----|--------------------------------|---------------------------------------|-------------------|-------------------|-------------------|--------|--|--|--|--|--|--|
|     | Number                         | Name of Shopping Cart                 | <u>Created on</u> | <u>Total Val.</u> | <u>Status</u>     | Action |  |  |  |  |  |  |
| ×   | 1000002790                     | SAY07000 30.11.2005 18:40             | 30.11.2005        | 40,50 EUR         | Held              | a      |  |  |  |  |  |  |
| ×   | 1000002789                     | SAY07000 30.11.2005 16:47             | 30.11.2005        | 40,50 EUR         | Awaiting Approval | a, 🖻   |  |  |  |  |  |  |
| ×   | 1000002767                     | #test127.11.2005 13:06-0000000545     | 27.11.2005        | 13,80 EUR         | Approved          | Q 🗑    |  |  |  |  |  |  |
| ×   | 1000002746                     | #SAY07000 25.11.2005 08:40-0000000544 | 25.11.2005        | 2,09 EUR          | Approved          | a, 🖻   |  |  |  |  |  |  |
| ۲   | 1000002713                     | SAY07000 24.11.2005 14:01             | 24.11.2005        | 0,00 EUR          | In Your Inbox     | a      |  |  |  |  |  |  |

The different status of a shopping basket can have are:

- □ Held: shopping basket saved.
- Awaiting Approval: shopping basket sent to the approver.
- Approved: shopping basket approved which has generated a purchase order.
- □ In your Inbox: shopping basket not approved, to be elaborated

Employees can continue to elaborate a shopping basket until it is not approved : it is for

example possible to delete single positions or even an entire shopping basket.

Employees can alsocheck the status of singel positions contained in a shopping basket.

![](_page_37_Picture_11.jpeg)

# Modify Shopping Basket (held)

| Sea | rch Result: 9 Sho | pping Cart                            |            |                   |                   |        |
|-----|-------------------|---------------------------------------|------------|-------------------|-------------------|--------|
|     | Number            | Name of Shopping Cart                 | Created on | <u>Total Val.</u> | <u>Status</u>     | Action |
| ×   | 1000002790        | SAY07000 30.11.2005 18:40             | 30.11.2005 | 40,50 ELR         | Held              |        |
| ×   | 1000002789        | SAY07000 30.11.2005 16:47             | 30.11.2005 | 40,50 EUR         | Awaiting Approval | ۵ 💭    |
| ×   | 1000002767        | #test127.11.2005 13:06-0000000545     | 27.11.2005 | 13,80 EUR         | Approved          | a, 🖻   |
| ×   | 1000002746        | #SAY07000 25.11.2005 08:40-0000000544 | 25.11.2005 | 2,09 EUR          | Approved          | a, 🖻   |
| ×   | 1000002713        | SAY07000 24.11.2005 14:01             | 24.11.2005 | 0,00 EUR          | In Your Inbox     | ۵ 🔎    |

The status of a saved shopping basket is Held.

Click the lens icon to check the state of the shopping basket and to modify it, the litterbox to delete it.

![](_page_38_Picture_4.jpeg)

# Modify Shopping Basket (held)

#### Selecting the lens icon the following view appears :

| ) change item detai | ils (assets and cost assignment), select the link below | or select 🔍 |             |           |       | Displa        | γ Change |
|---------------------|---------------------------------------------------------|-------------|-------------|-----------|-------|---------------|----------|
| ems in Shopping     | g Cart                                                  |             |             |           |       |               |          |
| Good / Service      | Description                                             | Category    | Required on | Quantity  |       | Price / Limit | Action   |
|                     | AGENDA DA TAVOLO GIORNALIERA                            | Cancelleria | 05.12.2005  | 5 PC      | 1,26  | EUR Per 1 PC  |          |
|                     | PENNA SFERA ROLLER V-BALL PILOT BLU                     | Cancelleria | 05.12.2005  | 1 PAC     | 11,40 | EUR Per 1 PAC | 9        |
|                     | PENNA SFERA ROLLER V-BALL PILOT NERO                    | Cancelleria | 05.12.2005  | 2 PAC     | 11,40 | EUR Per 1 PAC | 9        |
|                     |                                                         |             | Total Valu  | e (Net) : | 40,50 | EUR           |          |
| Iditional Specific  | ations                                                  |             |             |           |       |               |          |

Selecting the detail of a saved shopping basket it is possible after having clicked **Change**: To vary quantities, dates of delivery, ship to address, purchase order texts of the different positions already inserted in the shopping basket or to insert new products from the ecatalogue.

Afterwards push the button

![](_page_39_Picture_5.jpeg)

#### Shopping Basket details

Under Additional Specifications it is possible to view for every shopping basket the approval workflow of the document and the name of the approver are visualizable under Approval Preview

|                     |                                            |                        |             | _    |         |       |               |                 |
|---------------------|--------------------------------------------|------------------------|-------------|------|---------|-------|---------------|-----------------|
| change item details | s (assets and cost assignment), select the | link below or select 🔍 |             |      |         |       | Displa        | <u>y Change</u> |
| ms in Shopping      | Cart                                       |                        |             |      |         |       |               |                 |
| Good / Service      | Description                                | Category               | Required on | Q    | uantity |       | Price / Limit | Actio           |
|                     | AGENDA DA TAVOLO GIORNALIERA               | Cancelleria            | 05.12.2005  | 5    | PC      | 1,26  | EUR Per 1 PC  | 9               |
|                     | PENNA SFERA ROLLER V-BALL PILOT BL         | . <u>U</u> Cancelleria | 05.12.2005  | 1    | PAC     | 11,40 | EUR Per 1 PAC | 4               |
|                     | PENNA SFERA ROLLER V-BALL PILOT NE         | RO Cancelleria         | 05.12.2005  | 2    | PAC     | 11,40 | EUR Per 1 PAC | 4               |
|                     |                                            |                        | Total Valu  | e († | let) :  | 40,50 | EUR           |                 |
|                     |                                            |                        | Total Valu  | e () | let) :  | 40,50 | EUR           |                 |
| litional Specifica  | tions                                      |                        |             |      |         |       |               |                 |

![](_page_40_Picture_3.jpeg)

#### Shopping Basket details

If the shopping basket results to be approved the window shows a green shopping cart with the name of the approver and its workflow.

![](_page_41_Figure_2.jpeg)

![](_page_41_Figure_3.jpeg)

If the shopping basket still results to be awaiting approval the window displays the name of the approver and the shopping basket is blue

![](_page_41_Picture_5.jpeg)

# Shopping Basket details

![](_page_42_Figure_1.jpeg)

The folder Follow-on Documents shows all documents generated on the shopping basket. In this folder, after the approval appears the purchase order number, the registration number of the related confirmation end in the end the invoice generated on the specifica position of the shopping basket.

![](_page_42_Picture_3.jpeg)

| <b>.</b> | 1000002713 SAY07000 24.11.2005 14:01 |       | 24.11 | 2005 0,  | .00 EUR 1 | n Your Inbox | 🤍 🛅    |
|----------|--------------------------------------|-------|-------|----------|-----------|--------------|--------|
|          | Bescription                          | Prod. | Name  | Quantity | Net valu  | ue Status    | Action |
|          | DORSI A SPIRALE TONDI BIANCO DM 6 MM |       |       | 1 Pack   | 1,73 E    | UR Rejected  |        |

If the approver refuses some items of the shopping basket, the status of the shopping basket is *In your inbox* and the status of the refused position is *Rejected*.

The requester will received in his internal e-mail box a message concerning the partial rejection. This implies a new elaboration of the shopping basket.

![](_page_43_Picture_4.jpeg)

![](_page_43_Picture_5.jpeg)

Select *Messages* from the menue in the left side of the page or in the central section of the first page.

![](_page_44_Figure_2.jpeg)

![](_page_44_Picture_3.jpeg)

| lere you can approve/reject shopping carts, confirmations of                | no on or brief strigger to    |         |       |
|-----------------------------------------------------------------------------|-------------------------------|---------|-------|
| elect 'Edit' to display details                                             | 1 30042 (2004pt) (200 30 0)). |         | Subst |
| pproval: 5 Entries                                                          | 546 - C. M                    |         |       |
| Description                                                                 | Received on                   | Action  |       |
| Partially authorized shopping basket approval                               | 30.11.2005                    | 🔍 🞱 🙆 🏩 | •     |
| Goods receipt approval or rejection                                         | 29.11.2005                    | 4 0 0 : | +     |
|                                                                             | 29.11.2005                    |         | •     |
| Goods receipt approval or rejection                                         | 28.11.2000                    |         |       |
| Goods receipt approval or rejection<br>Vancata approvazione shopping basket | 24.11.2005                    |         | •     |

Choose the folder *Approval*.

□ Click on the workitem description or on its lens to visualize items contained.

![](_page_45_Picture_4.jpeg)

| To change iter | n details (assets an | d cost assignment), select the link below or sele | ect 🔍       |             |      |        |      | Di            | splay Ch | an  |
|----------------|----------------------|---------------------------------------------------|-------------|-------------|------|--------|------|---------------|----------|-----|
| Items in Sho   | pping Cart           |                                                   |             |             |      |        |      |               |          |     |
| Status         | Good / Service       | Description                                       | Category    | Required on | Qu   | antity |      | Price / Limit | Act      | ion |
| Rejected       |                      | GOMMA BIANCA PICCOLA PER MATITA                   | Cancelleria | 05.12.2005  | 5    | PAC    | 1,21 | EUR Per 1 PAC | 9        | Į   |
| Approved       |                      | RICAMBIO PENNA                                    | Cancelleria | 05.12.2005  | 10   | PC     | 0,71 | EUR Per 1 PC  | 9        | Į   |
|                |                      |                                                   |             | Total Value | e (N | et):   | 7,10 | EUR           |          |     |
| dditional Sp   | ecifications         |                                                   |             | lotal Value | ≥(N  | etj:   | 7,10 | EOR           |          |     |

To confirm changes made by the approver and not to buy items rejected by the approver, push the botton *Accept Changes*.

The system generates an order containing only the items approved by the manager. Purchase orders are immediatly sent to vendors.

![](_page_46_Picture_4.jpeg)

|                   |                   |                                             |               |             |      |        |      |               |         | _          |
|-------------------|-------------------|---------------------------------------------|---------------|-------------|------|--------|------|---------------|---------|------------|
| Fo obange item di | etaile (accete an | d cost assignment), select the link below ( | or select     |             |      |        |      | Dis           | play Cl | <u>har</u> |
| ltems in Shoppi   | ng Cart           |                                             |               |             |      |        |      |               |         |            |
| Status            | Good / Service    | Description                                 | Category      | Required on | Qu   | antity |      | Price / Limit | Ac      | tio        |
| Rejected          |                   | GOMMA BIANCA PICCOLA PER MATIT.             | A Cancelleria | 05.12.2005  | 5    | PAC    | 1,21 | EUR Per 1 PAC | 9       |            |
| Approved          |                   | RICAMBIO PENNA                              | Cancelleria   | 05.12.2005  | 10   | PC     | 0,71 | EUR Per 1 PC  | 9       |            |
|                   |                   |                                             | I             | Total Value | e (N | et) :  | 7,10 | EUR           |         |            |
|                   |                   |                                             |               | Total Valu  | e (N | et) :  | 7,10 | EUR           |         |            |
|                   |                   |                                             |               |             |      |        |      |               |         |            |
| dditional Specif  | fications         |                                             |               |             |      |        |      |               |         |            |

To elaborate again already approved items:

- □ press the botton *Change*
- modify data for the approved positions
- □ delete rejected positions <u>Attention</u>: it is a compulsory action!
- □ push the botton *Transfer changes*

The shopping basket returns to the approver.

![](_page_47_Picture_8.jpeg)

## Exit e-Procurement

![](_page_48_Picture_1.jpeg)

To exit e-Procurement it is necessary to:

Push the button

![](_page_48_Picture_4.jpeg)

Do not close pushing 🗵 !!

![](_page_48_Picture_6.jpeg)

### HIGHLIGHTS & WARNINGS

- Every time a Shopping Basket which is held or in the status Awaiting Approval will be modified to add other products it is necessary to select again Default settings for items and to modify the data (the data related to the Ship to Address must be the same for every item selected).
- Every shopping cart must have ONLY ONE delivery address.
- ✓ The G/L account number, uniquely associated to the product category, must not be modified.
- ✓ You can change the Shopping Basket as long as these do not appear to have been approved. You may check the status of the positions in the shopping cart.

![](_page_49_Picture_5.jpeg)

For information and support please call the e-Business Service's Contact Center available both by telephone and via e- mail.

# Please find our support contact details and working times on the Service portal.

![](_page_50_Picture_3.jpeg)

The contents of this manual is for informational purposes only and for private consultation.

It 'may not be reproduced for commercial purposes.

For Copyright and Trademark see the Service Portal.

![](_page_51_Picture_4.jpeg)